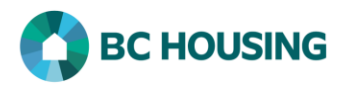

## How to Log Into HIFIS and Change Service Provider

|                                         | HIFIS 🔥 SISA                                                                                    | Open Mic<br>recomme              |
|-----------------------------------------|-------------------------------------------------------------------------------------------------|----------------------------------|
| HO<br>Famil                             | MELESS INDIVIDUALS AND 🖺 👔 système d'Information sur les personnes et<br>Les Information system | Enter the                        |
| Log In / Connexion                      |                                                                                                 | 1. From                          |
| User Name / Nom d'utilisateur           | 1                                                                                               | 2. Enter                         |
| Password / Mot de passe                 | 2 *                                                                                             | 3. Selec                         |
| Forgot Password? / Mot de passe oublié? | 3 Log In / Connexion +3                                                                         | 4. If you select                 |
|                                         |                                                                                                 | • NOTE:<br>access to<br>account. |

rosoft Edge. (HIFIS is a web-based application. The nded web browser to run HIFIS is Microsoft Edge.)

following in the address field: https://app.hifisbc.ca

- the HIFIS log-in screen, enter your User Name.
- your Password.
- t Log In.
- I have forgotten your password, you can reset it by ting Forgot Password?

To use the Forgot Password option you must have the email account associated with your HIFIS user

• NOTE: On sign-in you will be logged into your primary service provider (site). If you have access to more than one service provider you will need to change service providers after logging in, as needed. If you desire to change your primary service provider email HIFISSupport@bchousing.org. The steps to change your service provider are outlined below. It is crucial that you change service providers when entering or editing transactions which are associated to a different service provider.

| Français *** BC Housing *** rsarju   5 Client Search Q  | <ol> <li>Select the Service Provider you are currently logged into,<br/>located in the upper right-hand corner of the screen.</li> </ol> |
|---------------------------------------------------------|----------------------------------------------------------------------------------------------------|
| Log In / Connexion                                      | 6. <b>User Name</b> will auto-populate with your user name.                                                                              |
|                                                         | 7. Re-enter your <b>Password</b> .                                                                                                    |
| User Name / 6 rsarju C<br>Nom d'utilisateur             | <ol> <li>Click in the Service Provider box and select the service<br/>provider needing to change to.</li> </ol>                          |
| Password / 7                                            | 9. Select Log In.                                                                                                    |
| Mot de passe Service Provider 8 Fournisseur de services | • NOTE: At any time select Close if you want to discard entries and return to where you were logged into.                                |
| 9 P Log In / Connexion Close                            |                                                                                                    |